# セットアップガイド **DVR-UN24GE**

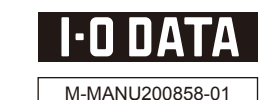

この度は、「DVR-UN24GE」(以下、本製品と呼びます)をお買い上げいただき、誠にありがとうございます。 ご使用の前に[本書]をよくお読みいただき、正しいお取り扱いをお願いいたします。

| 動作現                      | 景境の                                        | 確認                                                                       |                   | ×1                                                                                                    | 上り詳しい対応機種情報を対応型品検索Tンパシ/PIOIにてご案内                                                     |
|--------------------------|--------------------------------------------|--------------------------------------------------------------------------|-------------------|----------------------------------------------------------------------------------------------------|--------------------------------------------------------------------------------------|
| <b>対応機種<sup>※1</sup></b> | USB 2.0ポート                                 | <sup>※2</sup> を搭載したDOS/Vマシン                                              |                   | ปกลังเสียง เป็นสายเหลือ เป็นสายเป็นสาย เป็นสายเป็นสายเป็นสายเป็นสายเป็นสายเป็นสายเป็นสายเป็นสายเป็นสายเป็นสายเ |                                                                                      |
| 対応OS <sup>※3</sup>       | Windows 7 / Wi                             | ndows Vista® (32bit) / Windows XP Sl                                     | P2以降              | <b>%</b> 2                                                                                                    | ●パソコン本体に標準で搭載されているUSB 2.0環境で、ご利用のOS                                                  |
| <br>搭載CPU <sup>※3</sup>  | Pentium 4 1.6                              | GHz以上                                                                    |                   | に入りしたドライバーガインストールとれているの安かのうよう。<br>(Microsoft社製 USB 2.0ドライバー推奨)増設USB 2.0インター<br>ファイスノーは対応してかいませい                |                                                                                      |
| メモリ                      | 512MB以上                                    |                                                                          |                   | ●DVD24倍速書き込み時には、Intel P45/G45、AMD 780G以上                                                                       |                                                                                      |
| ハードディスク <sup>※4</sup>    | 空き容量:10GE                                  | 3以上(20GB以上推奨)                                                            | -                 | のナツノセットを搭載したハソコノか必要です。                                                                                         |                                                                                      |
| ディスプレイ <sup>※5</sup>     | 1024×768ピ                                  | クセル以上の解像度                                                                | . *3              | DVDメディアへ 12 倍速以上で書き込みをおこなっ場合の推奨環境<br>は以下の通りです。                                                                 |                                                                                      |
| インターネット                  | インターネット接続<br>●DVD MovieWrite<br>●CPRM技術で録画 | 読環境が必要な場合があります。<br>erおよびWinDVDインストール時のソフトウェブ<br>面されたDVDメディアをWinDVDを使って再生 | *4                | ●搭載 CPU: Pentium 4 2.8GHz 以上<br>●チップセット: i915 以降<br>Serial ATA または Ultra ATA/66 以上(DMA 転送モード)で接続               |                                                                                      |
| 対応メディア <sup>※6</sup>     | ●DVD: DVD+I<br>●C D: CD-R、                 | R <sup>**7</sup> 、DVD+RW、DVD-R <sup>**8</sup> 、DVD-RW、I<br>CD-RW、CD-ROM  | *5                | CPRM 技術で録画された DVD メディアを再生する場合は、以下を<br>満たしている必要があります。                                                           |                                                                                      |
|                          | メディア                                       | メディアの速度                                                                  | メーカー名             |                                                                                                    | ●グラフィックアクセラレータボード<br>・ PCI-Express 接続<br>・ COPP に対応している最新のドライバーがインストールされて            |
|                          | 1層DVD+R                                    | 16倍速(最大24倍速書き込み※13)                                                      | 太陽誘電              | -                                                                                                    | いること<br>・HDCP に対応した DVI もしくは HDMI コネクターを搭載                                           |
|                          |                                            | 16倍速(最大20倍速書き込み※13)                                                      | 二変化子              | -                                                                                                    | ●ディスプレイ<br>・HDCP に対応した DVI もしくは HDMI コネクターを搭載                                        |
|                          |                                            | 8倍速                                                                      | ノー<br>  太陽誘雷、三菱化学 | -                                                                                                    |                                                                                      |
|                          |                                            | 8倍速                                                                      | リコー               | - %6                                                                                                    | <ul> <li>書き込みは12cmメディアのみ対応しております。</li> <li>DVD・CDへの書き込みを行う際には、各々の書き込み速度に対</li> </ul> |
|                          | 2唐DVD+R                                    | <b>2.4</b> 倍速(最大4倍速書き込み <sup>※13</sup> )                                 | 三菱化学              |                                                                                                    | 応したメディアが必要です。                                                                        |
|                          | DVD+RW <sup>×11</sup>                      | <b>4</b> 倍速                                                              | 三菱化学              | ※7 2 層 DVD+Rメディアにマルチセッションにて書き込みを行った場合、他のドライブでは最初のセッションのみ読み込むことができます                                            | 2 層 DVD+Rメディアにマルチセッションにて書き込みを行った場合、他のドライブでは最初のセッションのみ読み込むことができます。                    |
|                          | 1層DVD-R                                    | <b>16</b> 倍速(最大24倍速書き込み <sup>※13</sup> )                                 | 太陽誘電              | *8                                                                                                    | DVD-R メディアへの書き込みは、ディスクアットワンスのみ対                                                      |
|                          |                                            | 16倍速(最大20倍速書き込み ※13)                                                     | 三菱化学              |                                                                                                    | 応しております。                                                                             |
| <b>## #= メニンフ</b> ※10    |                                            | <b>16</b> 倍速(最大18倍速書き込み <sup>※13</sup> )                                 | 日立マクセル            | <b>※</b> 9                                                                                                    | カートリッジから取り出し不可能なメディア (TYPE I) および                                                    |
| 推奨メディアがな                 |                                            | 8倍速(最大16倍速書き込み※13)                                                       | TDK、ソニー、日立マクセル    |                                                                                                    | 2.6GB/面のメディアには対応しておりません。                                                             |
|                          |                                            | <b>8</b> 倍速(最大12倍速書き込み <sup>※13</sup> )                                  | 太陽誘電、三菱化学         | *10                                                                                                    | J●推奨メディア以外を使用した場合は、メディアの品質により正常<br>に書き込みできないことがあります。                                 |
|                          | 2層DVD-R                                    | 8倍速                                                                      | 太陽誘電、三菱化学         |                                                                                                    | ●最新の情報は、弊社ホームページにてご確認ください。 ●メディアメーカーの生産の都会ト 入手困難となる場合があります。                          |
|                          |                                            | <b>4</b> 倍速(最大6倍速書き込み <sup>※13</sup> )                                   | 三菱化学              |                                                                                                    | す。あらかじめご了承ください。                                                                      |
|                          | DVD-RW                                     | 6倍速                                                                      | 日本ビクター、三菱化学       | ×11                                                                                                    | 1 本製品ではDVD+RW 8 倍速で書き込みの性能を有しておりますが、                                                 |
|                          |                                            | 4倍速                                                                      | 日本ビクター、TDK、 三菱化学  | -                                                                                                    | 本製品で 8 倍速で書き込み可能な DVD+RW メディアは現在市販されておりません。                                          |
|                          | *12                                        | 12倍速                                                                     | 日立マクセル            | × 1 ′                                                                                                    |                                                                                      |
|                          | DVD-RAM                                    | 5倍速                                                                      | パナソニック、日立マクセル     | ×12                                                                                                    | - 2 旧座以下のバリイノは前のためののバルしてのうよう。<br>2 敵社でけ記載の位海メディアにてメディアの位海た招うろ言連の書                    |
|                          |                                            | 3倍速                                                                      | パナソニック、日立マクセル     | ~ .                                                                                                    | き込みを確認しておりますが、そこの環境についてメディアの倍速                                                       |
|                          | CD-R                                       | ソニー、 太陽誘電、三菱化学                                                           |                   | を超える高速の書き込みを保証するものではありません。また、メ<br>ディアメーカーへの本製品でのメディアの倍速を超える高速の書き込                                              |                                                                                      |
|                          | CD-RW                                      | 三菱化学                                                                     |                   |                                                                                                    | みに関するお問い合わせはご遠慮ください。                                                                 |

- DVD-ROMドライブ、DVDプレーヤー、対応のゲーム機で再生可能ですが、一部 再生できない機種があります。
- ご注意 ●DVD/CDの読み込み中にモード切替スイッチを切り替えた場合には、動作が不 安定になる場合があります。このような場合には一旦メディアを出し、再度挿入 してください。

## 製品仕様

| <b>インターフェイス仕様</b> USB 2.0                                        |                                                                                                  |                          |             |           |                          | 平均アクセスタイム | ●DVD-RAM:210ms ●DVD-ROM:160ms |            |           |           |                                                             |                                                                                                    |
|------------------------------------------------------------------|--------------------------------------------------------------------------------------------------|--------------------------|-------------|-----------|--------------------------|-----------|-------------------------------|------------|-----------|-----------|-------------------------------------------------------------|----------------------------------------------------------------------------------------------------|
| 設置条件                                                             | 設置方向:水平、垂直(垂直は12cmメディアのみ対応)                                                                      |                          |             |           |                          |           |                               |            | 9対応)      |           |                                                             | OVD-RAM:Random and Sequential     OVD+R/+R DL/+RW:Random、Sequential and                                                                                           |
| ディスクローディング方式                                                     | トレイタイプオートローディング                                                                                  |                          |             |           |                          |           |                               |            |           |           |                                                             |                                                                                                    |
| データバッファサイズ                                                       | 2MB                                                                                              | 書                        | 書き込みエラー回避機能 |           |                          |           | ŧ                             | 搭載         |           | 書き込み方法    | Multi-Session<br>•DVD-R/-R DL/-RW:Disc at Once.Incremental. |                                                                                                    |
| 最大書き込み <sup>※1</sup> /読み込み速度 <sup>※2</sup>                       | DVD                                                                                              | 1層<br>+R                 | 2層<br>+R    | +RW       | 1層<br>-R                 | 2層<br>-R  | -RW                           | RAM        | 1層<br>ROM | 2層<br>ROM |                                                             | and Multi-Border、<br>Restricted overwrite(DVD-RW only)<br>•CD-R/-RW:Disc at Once,Track at Once,Session<br>at Once Variable size Packets and<br>Fixed size Packets |
| *1 サイレントモード時には、書き込<br>みはできません。<br>*2 サイレントモード時の最大読み込             | 書き込み<br>読み込み                                                                                     | ×24 <sup>※3</sup><br>×16 | ×8<br>×12   | ×8<br>×13 | ×24 <sup>×3</sup><br>×16 | ×8<br>×12 | ×6<br>×13                     | ×12<br>×12 | -<br>×16  | -<br>×12  |                                                             |                                                                                                    |
| み速度は以下のとおりです。<br>●DVD : 5 倍速 ●CD : 10 倍速                         | CD                                                                                               | -R                       | -RW         | ROM       |                          |           |                               |            |           |           | 電源仕様                                                        | DC +5V±5%、+12V±10%                                                                                                    |
| <ul> <li>3 USB 転送最適化ユーティリティ<br/>「マッハ USB for BD/DVD」が</li> </ul> | 書き込み                                                                                             | v48                      | ~32         | _         |                          |           |                               |            |           |           | 定格電流                                                        | 5V: 2.0A、12V: 2.0A                                                                                                    |
| 無効の場合には最大 18 倍速と<br>なります。                                        |                                                                                                  | ×48                      | ×40         | ×48       |                          |           |                               |            |           |           | 動作温度                                                        | +5~+35℃ (パソコンの動作する温度範囲であること)                                                                                                    |
|                                                                  | ●DVD:DVD-ROM、DVD-Video                                                                           |                          |             |           |                          |           |                               |            |           |           | 動作湿度                                                        | 20%~80% (結露なきこと)                                                                                                    |
| 適合フォーマット                                                         | ●C D:CD-ROM Mode1、CD-ROM Mode2<br>(form1、form2)、CD-DA、CD-Extra、CD-I、<br>Video CD、CD-TEXT、PhotoCD |                          |             |           |                          |           |                               |            | D-I.      |           | 外形寸法                                                        | 170(W)×240(D)×50(H)mm (フロントベゼル含まず)                                                                                                    |
|                                                                  |                                                                                                  |                          |             |           |                          |           |                               |            |           |           | 質量                                                          | 約1.4kg (本体のみ)                                                                                                    |

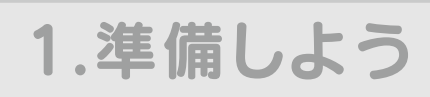

### 内容物を確認します

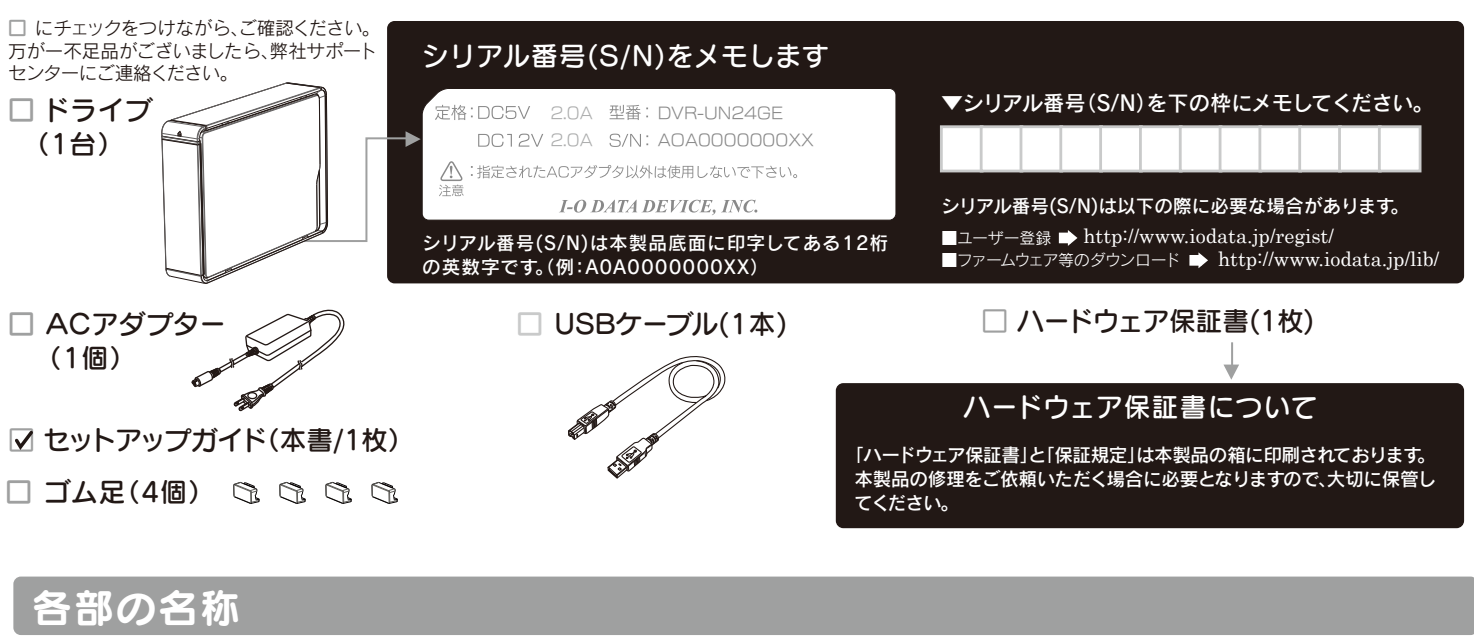

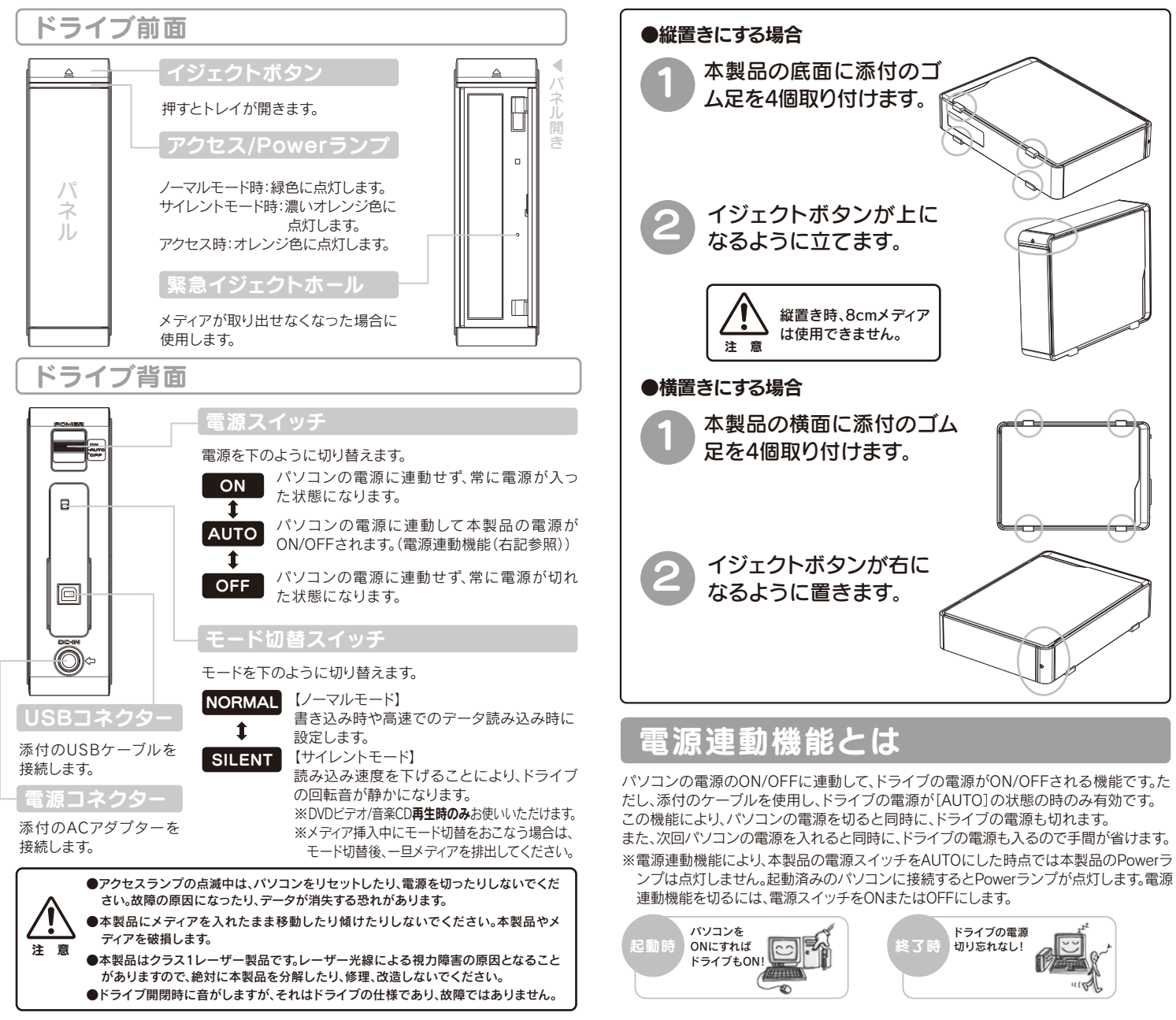

●DVD+R/+RW/-R/-RWメディアで作成したDVD-ROM・DVDビデオは、既存の

- ●本製品はパソコンの省電力機能には対応しておりません。
- 大性能を発揮できない場合があります。Windows 7/Vista®でご利用の際にはよ り高性能な環境を推奨いたします。 ●一部のウイルス対策ソフトがインストールされている場合には、動作が不安定に
- なる場合があります。 ●本製品を長時間使用した場合は、一旦メディアを取り出し数分おいてから書き込

●上記の条件を満たした場合でも、環境やメディアの品質によっては、ドライブの最

みを行ってください。

# 2.使ってみよう

## 本製品をパソコンに接続します

※セットアップを行う場合にはWindowsを管理者権限でログオンしてください。

● 🐜 リムーバブルツールはメディアを挿入している時のみ表示されます。

本製品に添付のUSBケーブルをつなぎます。 の位置は異なります。 添付のACアダプターを本製品と電源コン セントにつなぎます。 モード切替スイッチを[NORMAL]または 3 [SILENT]にします。 3 DVD/CDへの書き込みを行う場合は 6 必ず [NORMAL] モードに設定し てください。 2 本製品の電源スイッチを[ON]または Δ [AUTO]にします。 5 パソコンのUSBポートにつなぎます 本製品はOSに標準で搭載されているドライバーを使用するため、ドライバーを インストールする必要はありません。 ●ドライブ文字(番号)は環境によって異なります。 ご注意 Windowsを起動し、[マイコンピュータ](または[コン 6 ●ドライブ名称は挿入されているメディアにより異なります。 ピュータ])を開き、本製品のドライブアイコンが追加さ (例:Windows XPで空のDVD-Rメディアを挿入すると れていることを確認します。アイコンが追加されてい 「CD-ROM」と表示されます。) れば、本製品をご使用いただけます。 アイコンが追加されていない場合 アイコンの追加を確認 35 f) # FD (4) ●[表示]メニューの[最新の情報に変更]をクリックしてみてください。 Windows 7/Vista®の場合 ●ケーブルの接続が正しく行われていることをご確認ください。 (パソコンの電源を切り、再度ケーブルを抜き挿ししてください。) ●添付のDVD-ROMに収録されているQ&Aをご覧ください。 ↑(画面例:Windows XP、メディア未挿入、Fドライブとして認識している場合) 本製品をパソコンから取り外す Windows Vista/XPの場合 Windows 7の場合 ■ 本製品からメディアを取り出します。 本製品からメディアを取り出します。 メディア取り出し 2 タスクトレイのリムーバブルツールをクリックします。  $\bigcirc$ 2 取り外します。(右記 5 取り外し参照) リムーバブルツールはOSにより クリック 異なります 参考 Windows XP : 🐝 Windows 7 では、下記操作を行なうと、「本製品の取り外し」 ではなく、「メディアの取り出し」操作が行なわれます。 (画面例:Windows Vista®) ②クリック 3 本製品の表示をクリックします。 -----USB 大容量記憶装置 - ドライブ (F:) を安全に取り外します クリック ①クリック 4 メッセージを確認または[OK]([x])ボタンをクリックします。 デバイスとプリンターを開く(0) 5 取り外します。 ical Storage Device ③クリック URUEU -ブルはコネクターを דאסקר 持って抜きます ▲般当めの読える国際管理は 2009/10/2

添付ソフトウェアを選択します DVDビデオを作りたい DVDを再生したい データDVD/CDを作 **nero** 0 DVD MovieWriter 7 inter video. WinDVD **Fssentials** Writing Solution Core Core DVDオーサリングソフト DVD再生ソフト Nero StartSm Essentials 既存の映像ファイルや DV カメラ 市販のDVDや作成したDVDビデオ、 の映像を使って、DVD ビデオを または家庭用 DVD レコーダーで録画 Nero Expres 作成する際に使用します。 された DVD±R/RW、DVD-RAM Essentials ※ AVCHD には対応しておりません。 を再生することができます。 ※ AVCHD には対応しておりません。 ※ [DVD MovieWriter 7 SE for I-O DATA WinDVD] をインストールす 「WinDVD」、「DVD MovieWriter 7」の順にインストールが始まり Quick Driver

。 \* 既にコーレル社製「WinDVD」や「DVD MovieWriter」がインストール されている場合には、必ずアンインストールしてから本製品添付の [WinDVD] [DVD MovieWriter] をインストールしてください

シリアル番号 DVD MovieWriter WinDVD Nero 9 Essentials Writing Solution 画面で見るマニュアル for DVR-UN24G I-O DA

I-O DA

## < 用途に応じて ↓

添付ソフトウェアをインストールしてください

- ※収録されているソフトをお使いの場合には、Windowsを管理者(Administrator)権限でログオンしてください。
- 添付のDVD-ROMを本製品に挿入します。

※ Windows 7/Vista®でユーザーアカウント制御の画面が表示された場合は、[許可]をクリックしてください。

- 2 メニューが表示されたら[外付けモデル]→[インストールする]をクリックします。
- 3 インストールしたいソフトをクリックします。⇒画面の指示に従ってインストールします。 (DVD Movie Writer 7 SE for I-O DATA WinDVDをインストールする場合は、手順 4 以降参照) ※インストールするソフトウェアによっては、シリアル番号入力画面が表示される場合があります。その場合シリアル番号は自動的に入力されますので、そのまま次の画面にお進みください。
- ●「DVD Movie Writer 7 SE for I-O DATA WinDVD」の場合 ※DVD MovieWriterおよびWinDVDをインストールするには、ソフトウェアの有効化手続きが必要です。有効化手続きの際にはインターネット接続環境および コーレル社コーザー登録が必要です。コーレル社(http://www.corel.jp/support/)よりコーザー登録を行ってください。
- 4 -1 「DVD Movie Writer 7 SE for I-O DATA WinDVD」を選択します。
- **4-2** 右記画面が表示されたら[インターネットから有効化コードを取得] をクリックします。
- **4 -3** 必要な情報を入力し、[ログイン] ボタンをクリックします。 ※「I-O DATA認証ID」は製品に添付の「Ulead DVDMovie Writer アクティベーションのご案内」 をご確認ください ※コーレル社にてユーザー登録を行っていない場合は、[アカウントを作ろう]をクリックし、 アカウントを作成してください。必要な情報を入力し、[送信]ボタンをクリックします。
- 4 約1分後に有効化コードが表示されます。表示された有効化コードを入力し、 [有効化]ボタンをクリックします。 ※ご使用のパソコン環境により、有効化コードの表示までに1分以上時間を要する場合があります。

有効化コードメモ欄・

4-5 画面の指示に従ってインストールします。

参考:用途に応じて添付ソフトウェアをインストールしよう

# 用途に応じて

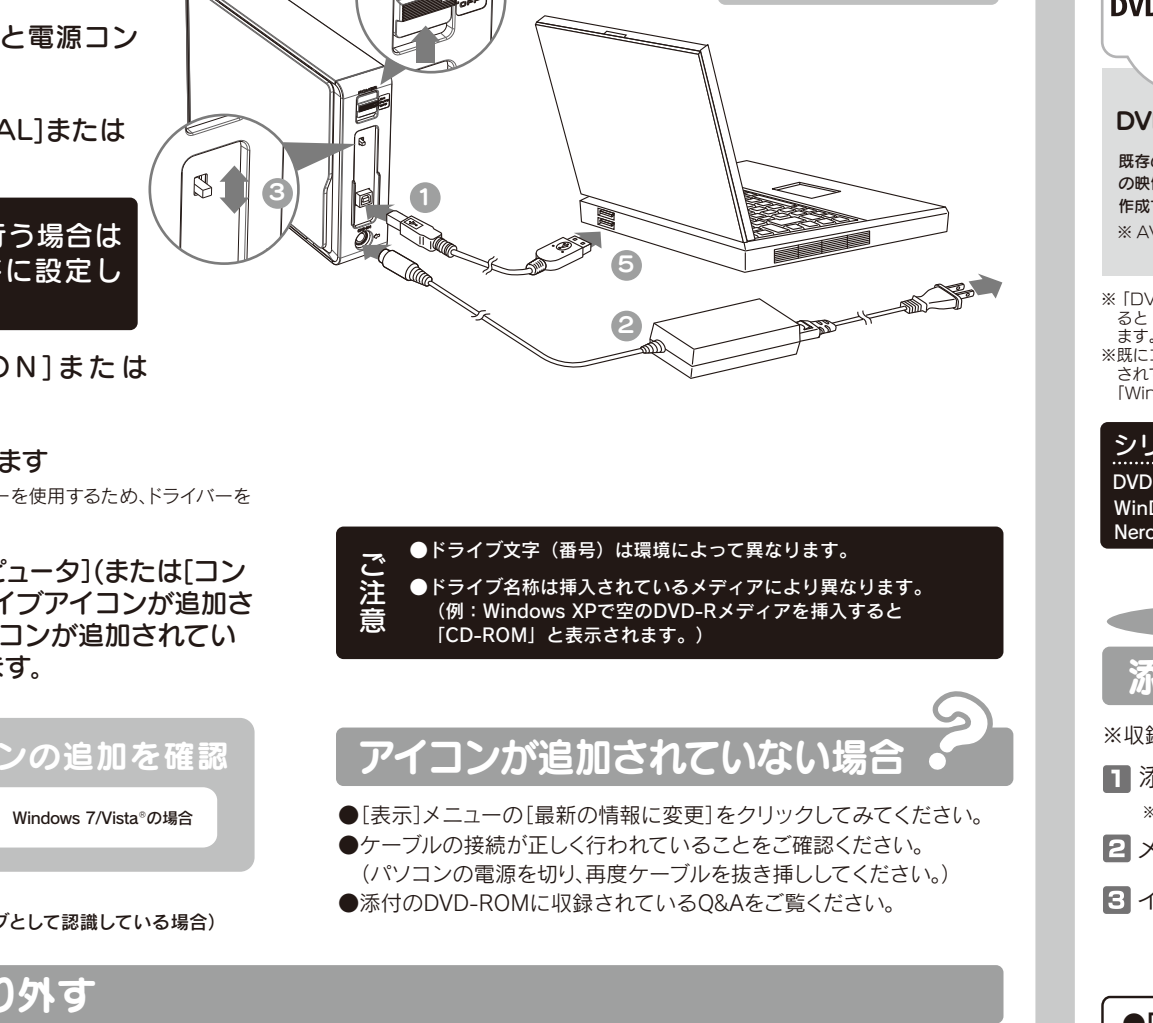

ケーブルを抜くときは、ケーブル部分を引っ

張らず、コネクターを持って抜いてください。

| Fりたい<br>「Nero 9 Essentials Writing Solution」をインストールすると以下の全てのユー<br>ティリティがインストールされます。<br>※他のデータライティングソフトやパケットライトソフトなどがインストールされている<br>場合は、本ソフトウェアをインストールする前に全てアンインストールしてください。 |             |                                                             |  |  |  |  |
|----------------------------------------------------------------------------------------------------|-------------|-------------------------------------------------------------|--|--|--|--|
| art                                                                                                    | ランチャー       | 用途を選ぶだけでデータライティングソフト「Nero<br>Express Essentials」を自動的に起動します。 |  |  |  |  |
| S F                                                                                                    | ータライティングソフト | データディスクや音楽CDなどを、このソフトウェア<br>一つで簡単に作成することが出来ます。              |  |  |  |  |

| A | ドライブコントロール<br>ユーティリティソフト | パソコンシャットダウン時にメディアの取り出し忘れを防ぐ<br>ドライプコントロールユーティリティソフトです。<br>(本ソフトは製品版QuickDriveの機能限定版です。) |
|---|--------------------------|-----------------------------------------------------------------------------------------|
| Ē | マニュアル                    | 本製品の「基本操作」や「困ったときには」などについて説明しています。                                                      |

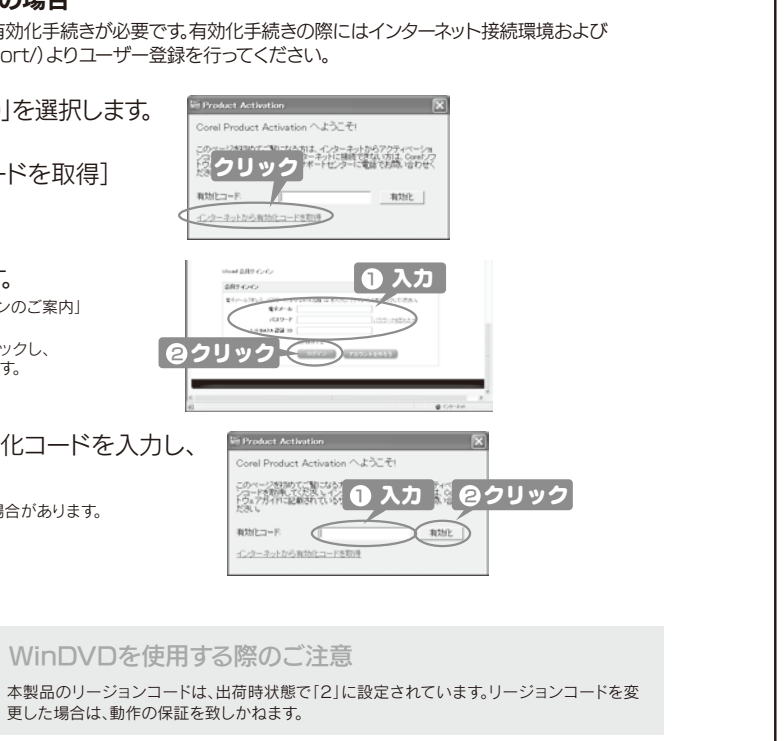

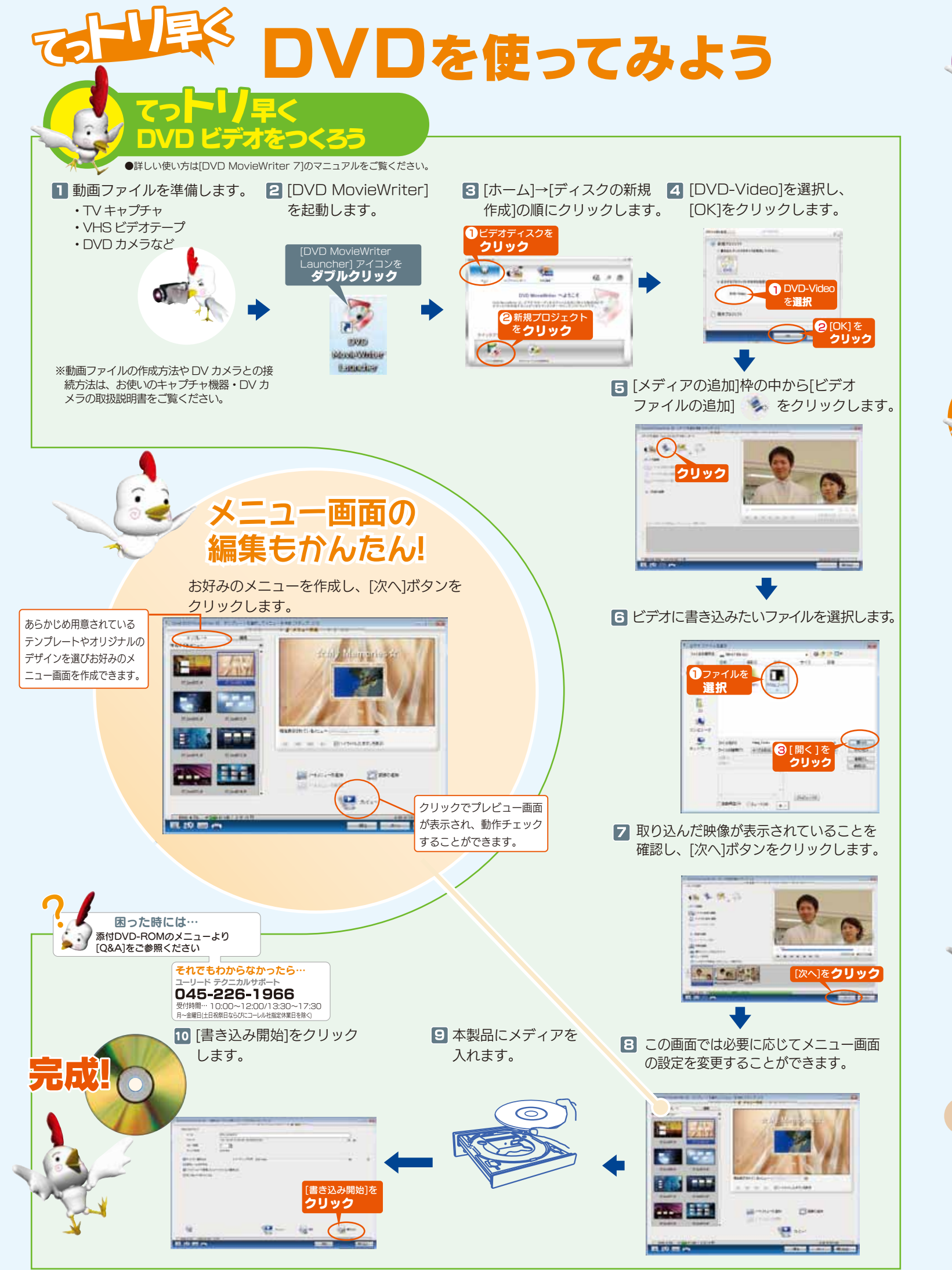

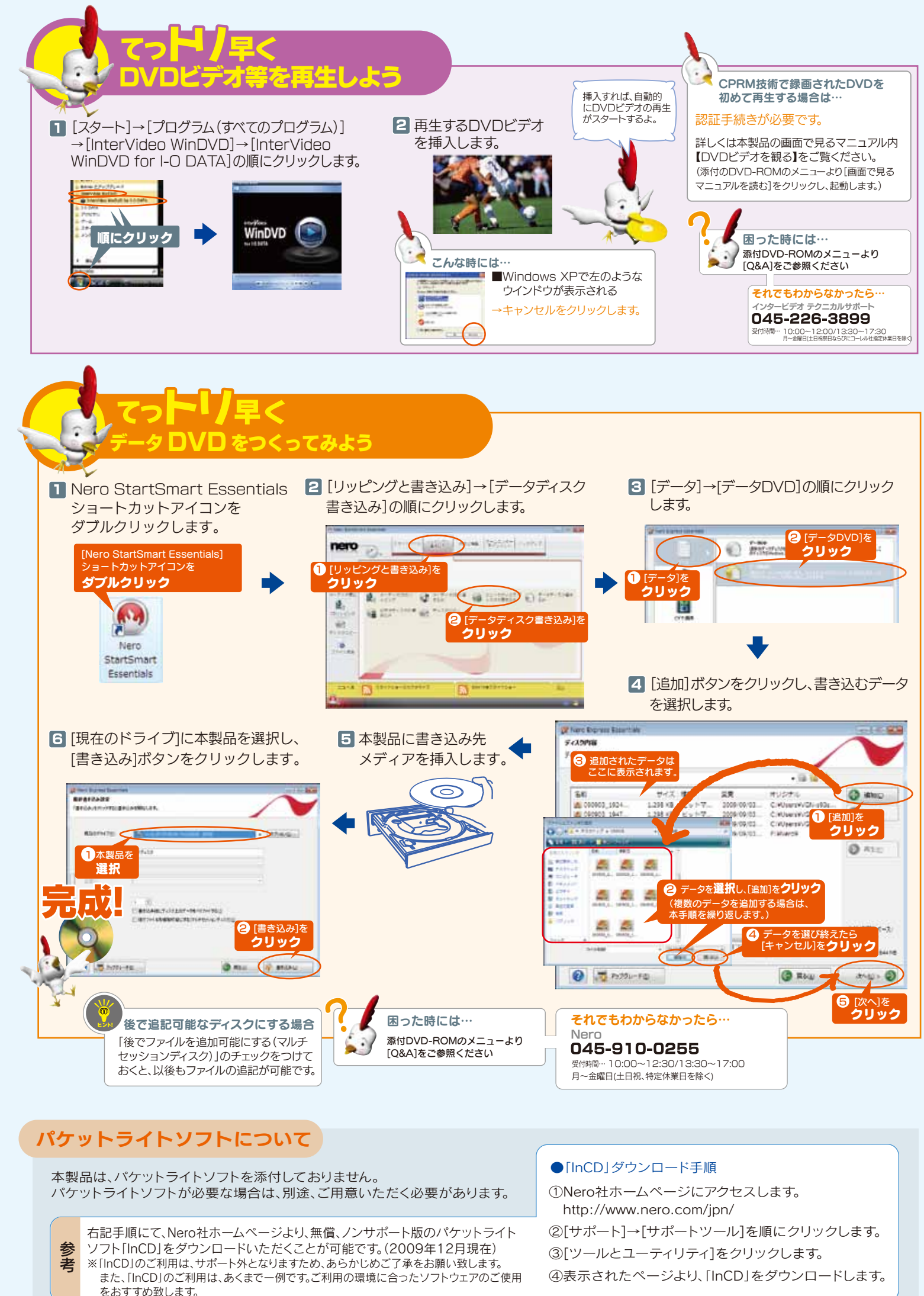

## よくあるお問い合わせ

### アイコンが追加されないのですが?

- ●[表示]メニューの[最新の情報に更新]をクリックしてみてください。(Windowsの場合)
- ●ケーブルの接続が正しく行われていることをご確認ください。(パソコンの電源を切り、再度ケーブルを抜き差ししてください。) また、別のUSBポートに挿し直してみてください。
- ●添付のDVD-ROMに収録されているQ&Aの「本製品をパソコンに接続しても認識しない(本製品のアイコンがマイコンピュータ(またはコンピュータ)に表示されない)」をご覧ください。(Windowsの場合)

#### 「新しいハードウェア」画面が表示されたまま消えないのですが?

[キャンセル]ボタンをクリックし、ケーブルをパソコンから取り外します。パソコンを再起動して、取り外したケーブルをパソコン につなぎます。

### Windows 7/Vista®でユーザーアカウント制御の画面が表示されたのですが?

[はい]または[続行]ボタンをクリックしてください。

### 「取り外しができない」という内容のメッセージが表示されたのですが?

使用しているソフトウェアをすべて終了してから、取り外しをおこなってください。 ※それでも同じメッセージが表示された場合、パソコンの電源を切ってから本製品を取り外してください。

#### 書き込みに失敗するのですが?

- ●本体背面のスイッチが「NORMAL」になっているか、確認してください。
- ●メディアを変えてみて改善が見られないかお試しください。また、本紙表面「推奨メディア」をご使用でない場合は、推奨メディア での書き込みをお試しください。
- ●データライティングソフトが複数インストールされている場合は、本製品添付以外のものをアンインストールしてみて改善が見られないかお試しください。

#### 「アクセスできません。ファンクションが間違っています。」と出てくるのですが?

Windows XP環境で、データが書き込まれていないブランクメディア(空のメディア)を挿入した場合、上記メッセージが表示されます。OSの仕様によるもので、正常動作となりますのでご安心ください。データ書き込みを行ないたい場合は、添付のソフトウェアを起動し、書き込みを行なってください。

#### 【ご注意】

- 本製品及び本書は株式会社アイ・オー・データ機器の著作物です。したがつて、本製品及び本 書の一部または全部を無断で複製、複写、転載、改変することは法律で禁じられています。
   2)本製品は、医療機器、原子力設備や機器、航空宇宙機器、輸送設備や機器、兵器システムなど
- 2) 本製品は、医療機器、原子力設備や機器、航空宇宙機器、輸送設備や機器、兵器システムなどの人命に関る設備や機器、及び海底中継器、宇宙衛星などの高度な信頼性を必要とする設備や機器としての使用またはこれらに組み込んでの使用は意図されておりません。これら、設備や機器、制御システムなどに本製品を使用され、本製品の故障により、人身事故、火災事故、社会的な損害などが生じても、弊社ではいかなる責任も負いかねます。設備や機器、制御システムなどにおいて、冗長設計、火災延焼対策設計、誤動作防止設計など、安全設計に万全を期されるようご注意願います。
- 3)本製品は日本国内仕様です。本製品を日本国外で使用された場合、弊社は一切の責任を負い かねます。また、弊社は本製品に関し、日本国外への技術サポート、及びアフターサービス等を 行っておりませんので、予めご了承ください。(This product is for use only in Japan. We bear no responsibility for any damages or losses arising from use of, or inability to use, this product outside Japan and provide no technical support or after-service for this product outside Japan.)

この装置は、クラスA情報技術装置です。この装置を家庭環境で使用すると 電波妨害を引き起こすことがあります。この場合には使用者が適切な対策 を講ずるよう要求されることがあります。 VCCI-A

- this product outside Japan.) 4) 本製品は「外国為替及び外国貿易法」の規定により輸出規制製品に該当する場合があります。国 外に持ち出す際には、日本国政府の輸出許可申請などの手続きが必要になる場合があります。 5) 本製品を運用した結果の他への影響については、上記にかかわらず責任は負いかねますの
- 5) 本装品を運用した結果の他への影響については、上記にかかわら9 貝仕は良いがねま9 でご了承ください。

#### Nero Express Essentialsを使用する際のご注意

- ●本製品以外での使用は保証できません。また、本製品で他のライティングソフト ウェアを使用して万一障害が発生した場合は弊社ではサポートいたしかねます。ご 使用のライティングソフトウェアメーカーにお問い合わせください。
- ●省電力機能を無効(オフ)にしてください。無効(オフ)にしないで書き込みを行うと、書き込みに失敗する場合があります。
- ●マルチセッション・マルチボーダー(セッション単位でデータを追記することで す。)記録したメディアの使用済み容量を知りたい場合は、[Nero Express]を起動 し、「拡張メニュー」の[ティスク情報]から使用済み容量をご確認ください。 エクスプローラの[ファイル]メニューの[プロバティ]を選択すると表示される"使 用領域"ではOSの仕様により最後のセッションの容量しか表示されません。
- ●2層DVD±Rメディアにマルチセッションで書き込みを行った場合、他のドライブでは最初のセッションのみ読み込むことができます。
- ●一度でも書き込みに失敗したDVD+R/-R/CD-Rメディアは使用しないでください。正常に動作しない場合があります。
- また、書き込みに失敗したDVD+RW/-RW/-RAM/CD-RWメディアは[Nero

Express」を使用して、いったんデータを消去した後にご利用ください。 なお、書き込みに失敗したメディアの保証はいたしておりません。

- ●DVD+RW/-RW/-RAM、CD-RWメディアの消去(初期化)は書き込みを行ったライティ
- ングソフトウェアを使用してください。 ●いったん「Nero Express」と本製品で書き込みを行ったメディアに追記する場合は、必ず「Nero Express」と本製品を使用してください。
- ・ハードディスクにいったんデータを書き込んでから、メディアへの書き込みを行う場合、書き込むファイルと同じサイズの空き容量がハードディスク上に必要です。
- ●「Nero Express」が対応していないDVD/CDドライブの場合は、読み込み元ドライブ (コピー元)としてご利用いただくことができません。本製品を読み込み元ドライブとし てご利用ください。

※本製品添付DVD-ROMに収録されているソフトウェアは本製品にのみ対応しております。

●音楽データを書き込んだCD-R/RWメディアを再生するには、再生するCDプレーヤーが CD-R/RWメディアに対応している必要があります。

| M JICCERA                                                                                                    |                                                                                                    |
|----------------------------------------------------------------------------------------------------|----------------------------------------------------------------------------------------------------|
| DVD MovieWriter 7 ジン<br>で困ったら…                                                                                                    | nero9<br>Essentials<br>Writing Solution で困っ                                                                                          |
| <ul> <li>ソフトウェアの画面で見るマニュアル<br/>を確認する。</li> <li>[スタート]メニューの<br/>[Corel DVD MovieWriter 7]から開きます。</li> <li>ホームページでサポート情報を見る。</li> <li>http://www.corel.jp/support/</li> </ul>                                                            | <ol> <li>ソフトウェアの画で<br/>を確認する。</li> <li>[スタート]メニューの[Ne<br/>→[マニュアル]から起動</li> <li>ホームページでサン<br/>http://www.n</li> </ol>                |
| それでも解決しなかったらサポートに問い合わせる。                                                                                                    | それでも解決しなかった                                                                                                    |
| コーレル株式会社<br>ユーリード テクニカルサポート                                                                                                    | 株式会社Nero<br>TEL 045-91                                                                                                    |
| TEL 045-226-1966 受付時間…10:00~12:00/13:30~17:30<br>月~金曜日(土日祝祭日ならびにコーレル社指定休業日を除く) *お問い合わせの際にシリアル番号か必要な場合があります。 シリアル番号は、本紙表面の[参考:用途に応じて添付ソフトウェアを引入についたがす」」を追択します。 かはます。 http://www.corel.jp/support/                                       | 受付時間… 10:00~12<br>月~金曜日(土日祝、特定休<br>※お問い合わせの際にシリア<br>ります。<br>シリアル番号は、本紙表面の<br>ソフトウェアをインストール<br>アを選択します]→[シリア<br>致します。<br>http://www.n |
| ・                                                                                                    | <ul> <li>         ・・・・・・・・・・・・・・・・・・・・・・・・・・・・・</li></ul>                                                                            |
| <ol> <li>添付のDVD-ROMに収録されている<br/>画面で見るマニュアルのQ&amp;Aを確認する。</li> <li>ホームページでサポート情報を見る。</li> </ol>                                                                                                    | ハードウェア<br>保証書<br>本製品                                                                                                    |
| ●製品Q&A.Newsなど<br>http://www.iodata.jp/support/<br>●最新サポートソフト<br>http://www.iodata.jp/lib/                                                                                                    | 〒920-8513<br>石川県金沢市桜田<br>株式会社、アイト                                                                                                    |
| それでも解決しなかったら<br>サポートに問い合わせる。<br>株式会社アイ・オー・データ機器                                                                                                    | <ul> <li>送料は、発送時はお客</li> <li>有料修理となった場合</li> <li>金額のご了承をいた;</li> <li>お客様が貼られたシ</li> </ul>                                            |
| サボートセンター<br>TEL[東京] 03-3254-1095<br>TEL[金沢] 076-260-3688<br>FAX[東京] 03-3254-9055<br>FAX[東京] 076-260-3360                                                                                                    | <ul> <li>●保証内容については、</li> <li>●修理をお送りになる育</li> <li>修理について詳しくは</li> </ul>                                                             |
| [受付時間] 09:00~17:00 月~金曜日(祝祭日を除く)<br>< ご用意いただく情報 ><br>製品名 / パンコンの型番 / OS (Windows、Mac OS)<br>※ご提供いただいた個人情報は、製品のお問合せなどア<br>フターサービス及び顧客満足度向上のアンケート以外<br>の目的には利用いたしません。また、これらの利用目的<br>の達成に必要な範囲内で業務を委託する場合を除き、<br>お客椿の同音なく望=素へ提供 またけ第二素とサ同 | 著作権について<br>この製品またはソフトウェアは、あな<br>著作権保有者から複製の許諾を得て<br>てのものです。もしあなた自身が著作<br>著作権保有者から複製許諾を得てい<br>となり、損害賠償を含む補償義務を封<br>権利について不明確な場合は、法律の  |
| して利用いたしません。                                                                                                    | 本製品の廃棄について                                                                                                    |

同った レキには

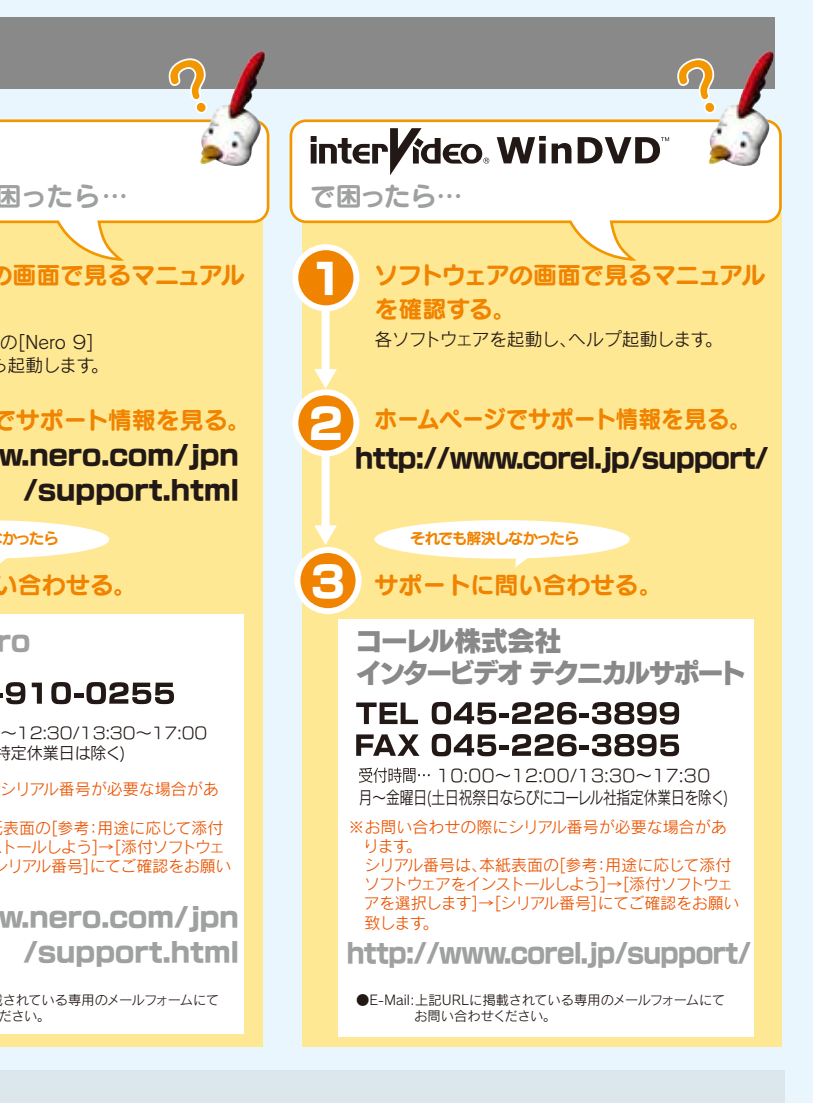

る場合は、以下の要領でお送りください。

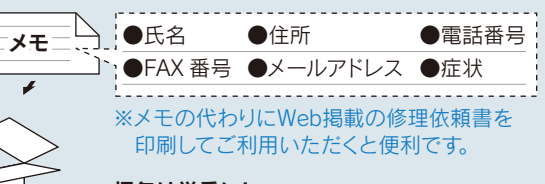

#### 梱包は厳重に!

弊社到着までに破損した場合、有料修理となる場合があります。

紛失をさける為<mark>宅配便・書留ゆうパック</mark>でお送りください。

### 桜田町2丁目84番地 ′・オー・データ機器 修理センター 宛

お客様ご負担、返送時は弊社負担とさせていただいております。 た場合は先に見積をご案内いたします。(見積無料) いただいてから、修理をおこないます。 たシール等は、修理時に失われる場合があります。 ては、保証規定に記載されています。 ふる前に製品名とシリアル番号(S/N)を控えておいてください。

<a>kittp://www.iodata.jp/support/after/</a>

、あなたが著作権保有者であるか た得ている素材を制作する手段とし が著作権を所有していない場合か、 すていない場合は、著作権法の侵害 務を負うことがあります。御自身の 去律の専門家にご相談ください。

#### 商標について

 ■I-O DATAは、株式会社アイ・オー・データ機器の登録商標です。
 ■Microsoft、WindowsおよびWindows Vistaロゴは、 米国または他国におけるMicrosoft Corporationの登録商

標です。 ■その他、一般に会社名、製品名は各社の商標または登録商標です。

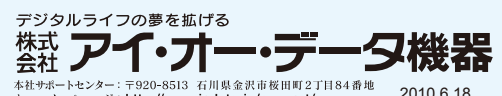

本製品を廃棄する際は、地方自治体の条例にしたがってください。

ホームページ: http://www.iodata.jp/support/ 2010 Copyright © 2010 I-O DATA DEVICE, INC. All Rights Reserved.